# L.A. Care Provider Portal Claims Search & View Reference Guide

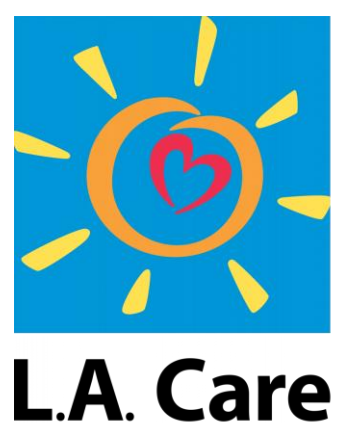

HEALTH PLAN®

For All of L.A.

# Provider Claims Search & View Quick Reference Guide

The Provider Portal Claims Search & View Reference Guide is a tool created to assist providers though the step-by-step process of searching, viewing, managing, and tracking claims on the portal.

## **Table of Contents**

| Search & View Claims – Homepage  | 3 |
|----------------------------------|---|
| Claims Search & View – Errors    | 6 |
| Search & View Claims – Member360 | 8 |

#### Search and View Claims – Homepage

Claims functionality allows providers to search and view claims, manage and track claims details on the Provider portal. Note that Claims detail is **only visible by users with a Billing /MSO / Claim User role assigned**.

Step 1: Click the **Claims** menu item on the Provider Portal Homepage to access the Claims Search page.

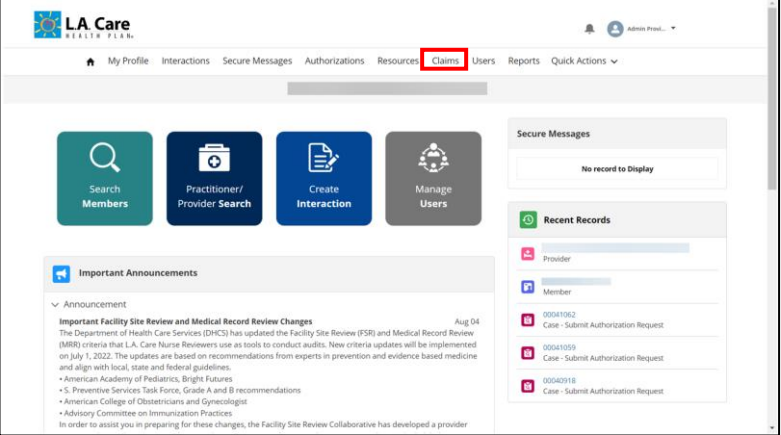

Step 2: The Claim Search page displays. Here, you can enter search criteria in the Claim ID, Billed Amount, Date of Service From, Date of Service Through, Check Number, Check Date, Member ID, Member Name, and Member Date of Birth fields.

<u>Note</u>: The **Date of Service From** and **Date of Service Through** fields are mandatory and the date range entered in these two fields should not exceed one year.

Step 3: Click **Search** to view the search results. You can click **Reset** to reset the values in all the fields to default values.

| My Profile           | Interactions | Secure Messages | Authorization | s R | esources     | Claims       | Users | Reports | Ouick Actio | ons 🗸 |         |
|----------------------|--------------|-----------------|---------------|-----|--------------|--------------|-------|---------|-------------|-------|---------|
|                      |              | 0               |               |     |              |              |       |         |             |       |         |
|                      |              |                 |               |     |              |              |       |         |             |       |         |
|                      |              |                 |               |     |              |              |       |         |             |       |         |
|                      |              |                 |               |     |              |              |       |         |             |       |         |
| Claim Search         |              |                 |               |     |              |              |       |         |             |       |         |
|                      |              |                 |               |     |              |              |       |         |             |       | 4       |
| Claim ID             |              |                 |               |     | Billed Amou  | int          |       |         |             |       |         |
| Enter a Value        |              |                 |               |     | Enter a V    | falue        |       |         |             |       |         |
| Date of Service From |              |                 |               |     | Date of Serv | vice Through |       |         |             |       |         |
| 10-18-2023           |              |                 |               | Ē   | 10-18-20     | 24           |       |         |             |       | Ē       |
| Check Number         |              |                 |               |     | Check Date   |              |       |         |             |       |         |
| Enter a Value        |              |                 |               |     | Choose a     | a Date       |       |         |             |       | <b></b> |
| Member ID            |              |                 |               |     | Member Na    | ime          |       |         |             |       |         |
| Enter a Value        |              |                 |               |     | Enter a V    | /alue        |       |         |             |       |         |
| Member Date of Birth |              |                 |               |     |              |              |       |         |             |       |         |
| Enter a Value        |              |                 |               | =   |              |              |       |         |             |       |         |
|                      |              |                 |               |     |              |              |       |         |             |       |         |
|                      |              |                 |               |     |              |              |       |         |             | Reset | Search  |
|                      |              |                 |               |     |              |              |       |         |             |       |         |
|                      | 1            |                 |               |     |              | 1            |       |         |             |       |         |

Please note that you will have access to the claim details for the Claim IDs where the logged in user account is listed as the Pay to Provider. For all other claims, the links to access the claim details will be disabled.

Step 3: Based on the search criteria entered, the search results appear under the Search Criteria fields. Click the **Claim ID** from the search result to access the **Claim Details** page and view the claim details.

| Enter a Value     Enter a Value       Date of Service     Date of Service       Claim Type     Date of Service                                                                                                    |                                                                                                    | Billed Amount                                                                                                    |
|----------------------------------------------------------------------------------------------------|----------------------------------------------------------------------------------------------------|----------------------------------------------------------------------------------------------------|
| Date of Service     Date of Service     Date of Service     Date of Service     Status                                                                                                    | Enter a Value                                                                                                    | Enter a Value                                                                                                    |
| 10-18-2022     10-18-2023       Check Number     Check Oate       Enter a Value     Choose a Date       Member ID     Enter a Value       Enter a Value     Enter a Value       Member Date of Birth     Enter a Value       Enter a Value     Enter a Value | ate of Service From                                                                                                    | Date of Service Through                                                                                                    |
| Check Date     Check Date       Enter a Value     Choose A Date       Member D     Enter a Value       Enter a Value     Enter a Value                                                                                                    | 10-18-2022 🗰                                                                                                    | 10-18-2023                                                                                                    |
| Enter a Value     Choose a Date       Member ID     Member Name       Enter a Value     Enter a Value                                                                                                    | ieck Number                                                                                                    | Check Date                                                                                                    |
| Member ID     Member Name       Enter a Value     Enter a Value       Member Date of Birth     Enter a Value       Enter a Value     Enter a Value                                                                                                    | Enter a Value                                                                                                    | Choose a Date                                                                                                    |
| Inter a Value     Enter a Value       Member Date of Birth     Enter a Value       Enter a Value     Enter a Value       Claim ID     Claim Type     Date of Service     Billed Amount     Provider Name     Status     Check Date                           | ember ID                                                                                                    | Member Name                                                                                                    |
| Member Date of Sinth       Enter a Value     Enter     Enter     Enter     Enter       Claim 1D     Claim Type     Date of Service     Billed Amount     Provider Name     Status     Check Date                                                             | Enter a Value                                                                                                    | Enter a Value                                                                                                    |
| Enter a Value            Enter a Value         Image: Calar Status         Reset         Sear           Claim ID         Claim Type         Date of Service         Billed Amount         Provider Name         Status         Check Date                    | ember Date of Birth                                                                                                    |                                                                                                    |
| Reset         Sear           Claim ID         Claim Type         Date of Service         Billed Amount         Provider Name         Status         Check Date                                                                                               | Enter a Value                                                                                                    |                                                                                                    |
|                                                                                                    | Claim ID Claim Type Date of Service Billed Amo                                                                                                    | ount Provider Name Status Check Date                                                                                                    |
| 23310000004 PROFESSIONAL Nov 18, 2022 \$200.00 KIM, MEE SOOK PAID Jan 10, 2023                                                                                                    | 17250000004 DDOEECCIONAL New 19, 2022 4200.00                                                                                                    | KIM, MEE SOOK PAID Jan 10, 2023                                                                                                    |
| 22355E100301 PROFESSIONAL Nov 19, 2022 \$200.00 KIM, MEE SOOK PAID Jan 10, 2023                                                                                                    | 2310000004 PROFESSIONAL NOV 18, 2022 \$200.00                                                                                                    | KIM, MEE SOOK PAID Jan 10, 2023                                                                                                    |
| 22312E022518 PROFESSIONAL Oct 28, 2022 \$2,500.00 KIM, MEE SOOK DENIED Nov 14, 2022                                                                                                    | CADITIONAL         NOV 18, 2022         \$200.00           12355E100301         PROFESSIONAL         Nov 19, 2022         \$200.00                                                                                                    |                                                                                                    |
| 22312E022478 PROFESSIONAL Oct 28, 2022 \$250.00 KIM, MEE SOOK PAID Nov 28, 2022                                                                                                    | PROFESSIONAL         NOV 19, 4022         \$20000           233550100301         PROFESSIONAL         Nov 19, 2022         \$200.00           23126022518         PROFESSIONAL         Oct 28, 2022         \$2,500.00                                                                                                    | KIM, MEE SOOK DENIED Nov 14, 2022                                                                                                    |
| 22312000108 PROFESSIONAL Oct 28, 2022 \$250.00 KIM, MEE SOOK DENIED Dec 20, 2022                                                                                                    | Database         Provession/null         Nov 19, 2022         \$20000           2335E100301         PROFESSIONAL         Nov 19, 2022         \$20000           2312E022518         PROFESSIONAL         Oct 28, 2022         \$2,500.00           2312E022478         PROFESSIONAL         Oct 28, 2022         \$250.00                                                                              | KIM, MEE SOOK         DENIED         Nov 14, 2022           KIM, MEE SOOK         PAID         Nov 28, 2022                                                           |
|                                                                                                    | Nov TR, AXAZ         PROFESSIONAL         Nov TR, AXAZ         \$20000           22355E100301         PROFESSIONAL         Nov 19, 2022         \$20000           2312E02218         PROFESSIONAL         Oct 28, 2022         \$25000           2312E022478         PROFESSIONAL         Oct 28, 2022         \$25000           2312E022108         PROFESSIONAL         Oct 28, 2022         \$25000 | KIM, MEE SOOK         DENED         Nov 14, 2022           KIM, MEE SOOK         PAID         Nov 28, 2022           KIM, MEE SOOK         DENED         Dec 20, 2022 |

The **Claims Details** page displays to users with the Billing / MSO / Claim User role assigned. Here, you can view details of the selected claim in different sections.

- 1. Highlights Panel: You can view Claim Header, Date of Service, Pay to Provider, Claim Status, Member Name, Billed Amount, Paid Amount, and Date Received.
- 2. Header: You can view Patient, Patient Control #, Member ID, Date of Birth, Claim ID, Authorization ID, and Member Plan.

| Claim Header                  | 0339            |                      |              |                           |                       |                             |   |
|-------------------------------|-----------------|----------------------|--------------|---------------------------|-----------------------|-----------------------------|---|
| Date of Service<br>2022-11-18 | Pay to Provider | Claim Status<br>PAID | Member Name  | Billed Amount<br>\$200.00 | Paid Amount<br>\$0.00 | Date Received<br>2022-11-18 |   |
| Detail                        |                 |                      |              |                           |                       |                             |   |
| ∨ Header                      |                 |                      |              |                           |                       |                             |   |
| Patient                       |                 |                      | Patient Cor  | ntrol #                   |                       |                             |   |
|                               |                 |                      |              |                           |                       |                             |   |
| Member ID                     |                 |                      | Date of Birt | th                        |                       |                             | - |
|                               |                 |                      | 2000-05      | -17                       |                       |                             |   |
| Claim ID                      |                 |                      | Claim Statu  | 15                        |                       |                             |   |
| 22355E100339                  |                 |                      | PAID         |                           |                       |                             |   |
|                               |                 |                      | Benefit Pla  | n                         |                       |                             |   |
| Authorization ID              |                 |                      |              |                           |                       |                             |   |

### L.A. Care Provider Portal Claims Search & View Reference Guide

- 3. Billing / Payment Details: You can view Vendor No, Vendor Name, TIN, Check No, Check Amount, Check Date, Tax Withhold, Offset Amount, Total Net Amount, and FFS/CAP.
- 4. Claim Payment Details: You can view Provider, Member Responsibility, Vendor No, Total Net Billed Amount, Total Net Affordable Amount, Total Net Deductible, Total Net Co-Ins, Total Net Co-Pay, Total Net Interest / Other Adjustments, Total Net Amount, Procedure Code, Procedure description and other claim payment related details.
- Payment Offset Amount Details : You can view Member ID, Patient Name, Claim ID, Requested Amount, Offset Amount, Collected To Date, Offset Amount, and Outstanding Amount.

|                                                                                                   |                             |             | Vendor Name                                                                                    |               |          |          |
|---------------------------------------------------------------------------------------------------|-----------------------------|-------------|------------------------------------------------------------------------------------------------|---------------|----------|----------|
|                                                                                                   |                             |             |                                                                                                |               |          |          |
| TIN                                                                                               |                             |             | Check No                                                                                       |               |          |          |
|                                                                                                   |                             |             | 50218765                                                                                       |               |          |          |
| Check Amount                                                                                      |                             |             | Check Date                                                                                     |               |          |          |
| \$74.64                                                                                           |                             |             | 2023-01-10                                                                                     |               |          |          |
| Tax Withhold                                                                                      |                             |             | Offset Amount                                                                                  |               |          |          |
| \$0.00                                                                                            |                             |             | \$0.00                                                                                         |               |          |          |
| Total blas American                                                                               |                             |             | ETE (CAD                                                                                       |               |          |          |
| \$37.22                                                                                           |                             |             | FFS                                                                                            |               |          |          |
|                                                                                                   |                             |             |                                                                                                |               |          |          |
|                                                                                                   |                             |             |                                                                                                |               |          |          |
| <ul> <li>Claim Payment Detail:</li> </ul>                                                         | S                           |             |                                                                                                |               |          |          |
| Provider                                                                                          |                             |             | Member Respon                                                                                  | sibility      |          |          |
|                                                                                                   |                             |             | \$0.00                                                                                         |               |          |          |
|                                                                                                   |                             |             |                                                                                                |               |          |          |
| Amount                                                                                            | Adj Reason Code             |             | Claim Adj Group Co                                                                             | de            |          | Units    |
| Page Size: 5                                                                                      |                             |             | Showing 1 of 1 Paga(s)                                                                         | Next > Last w |          | Total Ra |
| · ·                                                                                               |                             |             |                                                                                                |               |          |          |
| Vendor No                                                                                         |                             |             |                                                                                                |               |          |          |
|                                                                                                   |                             |             |                                                                                                |               |          |          |
|                                                                                                   |                             |             |                                                                                                |               |          |          |
| Line #                                                                                            | DOS From DT                 | DOS Thru DT |                                                                                                | Serv Code     | Mod Code | Rev      |
| 1                                                                                                 | 2022-11-18                  | 2022-11-18  |                                                                                                | 99238         |          |          |
| 4                                                                                                 |                             |             |                                                                                                |               |          |          |
| Page Size: 🖕 🔺                                                                                    |                             |             | Showing 1 of 1 Press/                                                                          | Net S. Let u. |          | Total B  |
| •                                                                                                 |                             |             |                                                                                                |               |          | local to |
| Total Net Billed Amount                                                                           |                             |             | Total Net Allowal                                                                              | ble Amount    |          |          |
| \$200.00                                                                                          |                             |             | \$37.22                                                                                        |               |          |          |
|                                                                                                   |                             |             | Total Net Deduct                                                                               | ible          |          |          |
| Total COB Amount                                                                                  |                             |             |                                                                                                |               |          |          |
| Total COB Amount                                                                                  |                             |             | \$0.00                                                                                         |               |          |          |
| Total COB Amount                                                                                  |                             |             | \$0.00                                                                                         |               |          |          |
| Total COB Amount Total Net Co-Ins \$0.00                                                          |                             |             | \$0.00<br>Total Net Co-Pay<br>\$0.00                                                           |               |          |          |
| Total COB Amount Total Net Co-Ins \$0.00                                                          |                             |             | \$0.00<br>Total Net Co-Pay<br>\$0.00                                                           |               |          |          |
| Total COB Amount Total Net Co-Ins \$0.00 Total Net Interest / Other Adjustn \$0.00                | tents                       |             | \$0.00<br>Total Net Co-Pay<br>\$0.00<br>Total Net Amour<br>\$37.22                             | a             |          |          |
| Total COB Amount Total Net Co-Ins \$0.00 Total Net Interest / Other Adjustn \$0.00                | rents                       |             | \$0.00           Total Net Co-Pay           \$0.00           Total Net Amoun           \$37.22 | a             |          |          |
| Total COB Amount Total Net Co-Ins \$0.00 Total Net Interest / Other Adjustm \$0.00 Procedure Code | rents Procedure Description |             | \$0.00<br>Total Net Co-Pay<br>\$0.00<br>Total Net Amour<br>\$37.22                             | đ             |          |          |

#### **Claims Search & View – Errors**

When entering the search criteria, it is crucial to ensure that you input accurate and complete information. Failure to do so will result in the following errors:

• The search criteria doesn't match with any record in the system.

|                                                                     | actions Secure Messages | Authorizations Re | esources Claims Users   | Reports Quick Actions | ~            |
|---------------------------------------------------------------------|-------------------------|-------------------|-------------------------|-----------------------|--------------|
|                                                                     |                         |                   |                         |                       |              |
|                                                                     |                         |                   |                         |                       |              |
|                                                                     |                         |                   |                         |                       |              |
| laim Search                                                         |                         |                   |                         |                       |              |
| laim ID                                                             |                         |                   | Billed Amount           |                       |              |
| Enter a Value                                                       |                         |                   | Enter a Value           |                       |              |
| ate of Service From                                                 |                         |                   | Date of Service Through |                       |              |
| 10-18-2023                                                          |                         | <b></b>           | 10-18-2024              |                       | 苗            |
| heck Number                                                         |                         |                   | Check Date              |                       |              |
| Enter a Value                                                       |                         |                   | Choose a Date           |                       | 苗            |
|                                                                     |                         |                   | Member Name             |                       |              |
| /lember ID                                                          |                         |                   | Enter a Value           |                       |              |
| Vember ID<br>Enter a Value                                          |                         |                   |                         |                       |              |
| Aember ID<br>Enter a Value<br>Iember Date of Birth                  |                         |                   |                         |                       |              |
| Aember ID<br>Enter a Value<br>Aember Date of Birth<br>Enter a Value |                         | ä                 |                         |                       |              |
| tember ID<br>Enter a Value<br>tember Date of Birth<br>Enter a Value |                         | ä                 |                         |                       |              |
| tember ID<br>Enter a Value<br>tember Date of Birth<br>Enter a Value |                         |                   |                         |                       | Reset Search |
| lember ID<br>Enter a Value<br>lember Date of Birth<br>Enter a Value |                         | ñ                 |                         |                       | Reset Search |

• The date entered in the **Date of Service From** field is a future date.

| My Profil            | e Interactions | Secure Messages | Authorizations | Re      | sources      | Claims      | Users | Reports | Quick Actio | ons 🗸 |          |    |
|----------------------|----------------|-----------------|----------------|---------|--------------|-------------|-------|---------|-------------|-------|----------|----|
|                      |                |                 |                |         |              |             |       |         |             |       |          |    |
|                      |                |                 |                |         |              |             |       |         |             |       |          |    |
|                      |                |                 |                |         |              |             |       |         |             |       |          |    |
| laim Search          |                |                 |                |         |              |             |       |         |             |       |          |    |
|                      |                |                 |                |         |              |             |       |         |             |       |          |    |
| laim ID              |                |                 |                |         | Billed Amou  | nt          |       |         |             |       |          |    |
| Enter a Value        |                |                 |                |         | Enter a V    | alue        |       |         |             |       |          |    |
| ate of Service From  |                |                 |                |         | Date of Serv | ice Through |       |         |             |       |          |    |
| 10-18-2025           |                |                 | i              | <b></b> | 10-18-202    | 24          |       |         |             |       |          | i  |
| heck Number          |                |                 |                |         | Check Date   |             |       |         |             |       |          |    |
| Enter a Value        |                |                 |                |         | Choose a     | Date        |       |         |             |       |          | i  |
| fember ID            |                |                 |                |         | Member Na    | me          |       |         |             |       |          |    |
| Enter a Value        |                |                 |                |         | Enter a V    | alue        |       |         |             |       |          |    |
| lember Date of Birth |                |                 |                |         |              |             |       |         |             |       |          |    |
| Enter a Value        |                |                 | i              | i       |              |             |       |         |             |       |          |    |
|                      |                |                 |                |         |              |             |       |         |             |       |          |    |
|                      |                |                 |                |         |              |             |       |         |             | Re    | set Sear | ch |
|                      |                |                 |                |         |              |             |       |         |             |       |          |    |
|                      |                |                 |                |         |              |             |       |         |             |       |          |    |

• The date range entered in the **Date of Service From** and **Date of Service Through** fields exceeds one year.

| <ul> <li>My Pro</li> </ul> | file Interactions | Secure Messages | Authorizations | Reso | urces Clair       | ns Users | Reports | Quick Action | s 🗸   |        |
|----------------------------|-------------------|-----------------|----------------|------|-------------------|----------|---------|--------------|-------|--------|
|                            |                   |                 |                |      |                   |          |         |              |       |        |
|                            |                   |                 |                |      |                   |          |         |              |       |        |
|                            |                   |                 |                |      |                   |          |         |              |       |        |
| Claim Search               |                   |                 |                |      |                   |          |         |              |       |        |
| Claim ID                   |                   |                 |                | BI   | ed Amount         |          |         |              |       |        |
| Enter a Value              |                   |                 |                |      | inter a Value     |          |         |              |       |        |
| Date of Service From       |                   |                 |                | Da   | e of Service Thro | ugh      |         |              |       |        |
| 10-18-2022                 |                   |                 |                | 86 T | 0-18-2024         |          |         |              |       |        |
| Theck Number               |                   |                 |                | Ch   | rck Date          |          |         |              |       |        |
| Enter a Value              |                   |                 |                |      | hoose a Date      |          |         |              |       | ä      |
| Member ID                  |                   |                 |                | Me   | mber Name         |          |         |              |       |        |
| Enter a Value              |                   |                 |                |      | inter a Value     |          |         |              |       |        |
| Member Date of Birth       |                   |                 |                |      |                   |          |         |              |       |        |
| Enter a Value              |                   |                 |                |      |                   |          |         |              |       |        |
|                            |                   |                 |                |      |                   |          |         |              |       |        |
|                            |                   |                 |                |      |                   |          |         |              | Reset | Search |
|                            |                   |                 |                |      |                   |          |         |              |       |        |
|                            |                   |                 |                |      |                   |          |         |              |       |        |

• The date entered in the **Date of Service Through** field is a future date.

| <ul> <li>My Profile</li> </ul> | Interactions | Secure Messages | Authorizations | R  | esources      | Claims     | Users | Reports | Quick Acti | ons 🗸 |       |        |
|--------------------------------|--------------|-----------------|----------------|----|---------------|------------|-------|---------|------------|-------|-------|--------|
|                                |              |                 |                |    |               |            |       |         |            |       |       |        |
|                                |              |                 |                |    |               |            |       |         |            |       |       |        |
|                                |              |                 |                |    |               |            |       |         |            |       |       |        |
| Claim Search                   |              |                 |                |    |               |            |       |         |            |       |       |        |
| Claim ID                       |              |                 |                |    | Billed Amour  | nt         |       |         |            |       |       |        |
| Enter a Value                  |              |                 |                |    | Enter a Va    | lue        |       |         |            |       |       |        |
| Date of Service From           |              |                 |                |    | Date of Servi | ce Through |       |         |            |       |       |        |
| 10-18-2024                     |              |                 |                | 88 | 10-18-202     | 15         |       |         |            |       |       | 8      |
| Check Number                   |              |                 |                |    | Check Date    |            |       |         |            |       |       |        |
| Enter a Value                  |              |                 |                |    | Choose a      | Date       |       |         |            |       |       | =      |
| Member ID                      |              |                 |                |    | Member Nar    | ne         |       |         |            |       |       |        |
| Enter a Value                  |              |                 |                |    | Enter a Va    | lue        |       |         |            |       |       |        |
| Member Date of Birth           |              |                 |                |    |               |            |       |         |            |       |       |        |
| Enter a Value                  |              |                 |                | 8  |               |            |       |         |            |       |       |        |
|                                |              |                 |                |    |               |            |       |         |            |       |       |        |
|                                |              |                 |                |    |               |            |       |         |            |       | Reset | Search |
|                                |              |                 |                |    |               |            |       |         |            |       |       |        |

When a user logs into the Provider Portal and the selected account has either a TAX ID or NPI, the user will be able to search for claims. However, if the account lacks both an NPI and a TAX ID, the user will encounter the highlighted error message as shown below.

| n My P               | rofile Interactions | Secure Messages | Authorizations | Resources  | Claims U       | Jsers Re | ports Quid | Actions ~ |           |       |
|----------------------|---------------------|-----------------|----------------|------------|----------------|----------|------------|-----------|-----------|-------|
|                      |                     |                 |                |            |                |          |            |           |           |       |
|                      |                     |                 |                |            |                |          |            |           |           |       |
| Claim Search         |                     |                 |                |            |                |          |            |           |           |       |
| Claim Search         |                     |                 |                |            |                |          |            |           |           |       |
| Claim ID             |                     |                 |                | Billed Arr | ount           |          |            |           |           |       |
| Enter a Value        |                     |                 |                | Enter      | Value          |          |            |           |           |       |
| Date of Service From | 2                   |                 |                | Date of S  | ervice Through |          |            |           |           |       |
| 09-24-2021           |                     |                 |                | B 09-24    | 2022           |          |            |           |           | 8     |
| Check Date           |                     |                 |                | Member     | D              |          |            |           |           |       |
| Choose a Date        |                     |                 |                | Enter a    | Value          |          |            |           |           |       |
| Member Name          |                     |                 |                | Member     | Date of Birth  |          |            |           |           |       |
| Enter a Value        |                     |                 |                | Enter a    | Value          |          |            |           |           | 8     |
|                      |                     |                 |                |            |                |          |            |           | Reset Se  | earch |
| Claim ID             | Claim Type          | Date of Servi   | ce Billed A    | Amount     | Provider Na    | sme      | Status     | c         | seck Date |       |
| <                    |                     |                 |                |            |                |          |            |           |           | >     |

#### Search and View Claims – Member 360

When you search a member, you will land on the Member 360 page where you can navigate to the **Claims** tab and perform the following steps to view the Claim details:

Step 1: Under the Claims tab, on the Claims Search page, enter the search criteria in the Claim ID, Billed Amount, Date of Service From, Date of Service Through, Check Number, and Check Date fields.

<u>Note</u>: The **Date of Service From** and **Date of Service Through** fields are mandatory and the date range entered in these two fields should not exceed one year.

| 2 Member Info                      | ormation          | Person Account       |                                                         |     |                        |               |         |   |
|------------------------------------|-------------------|----------------------|---------------------------------------------------------|-----|------------------------|---------------|---------|---|
| Birth Date                         | Gender<br>Female  | Primary Phone        | Resident Address<br>New York, NY 10011<br>United States |     |                        |               |         |   |
| 🖻 Plan Card                        |                   | Detail Member        | Plan Coverage Claims                                    | Aut | thorizations Do        | cuments       |         |   |
| Plan Name<br>LA Care Medicare PLUS |                   | Claim Search         | 1                                                       |     |                        |               |         | 1 |
| Relationship to Subscriber         | Member ID         | Enter a Value        |                                                         |     | Enter a Value          |               |         |   |
| PCP/Clinic Name                    | CAP Hospital Name | Date of Service From | 1                                                       |     | Date of Service Throug | h             |         |   |
|                                    | CALL THE CAR      | 10-18-2023           | 1                                                       | i   | 10-18-2024             |               | -       |   |
| MSO Name                           | Auth Fax          | Check Number         |                                                         |     | Check Date             |               |         |   |
| Claims Address                     | Rx BIN            | Enter a Value        |                                                         |     | Choose a Date          |               | 8       |   |
| Rx PCN<br>NVTD                     | Rx Group<br>LDSNP |                      |                                                         |     |                        | Reset         | Search  |   |
| Medi-Cal Eligibility Type          | Dual Eligibility  | Cision ID            | Claim Trans                                             |     | the offernion          | Billed Amount | Bernide |   |
|                                    |                   | claim ID             | claim type                                              | Da  | ite of service         | Billed Amount | Provide |   |
|                                    |                   |                      |                                                         |     |                        | Previous 1    | Next    |   |

Step 2: Click Search to view the search results. Then, click the Claim ID from the search result to view the Claim Details page.

| Birth Date                                                                                                    | Gender<br>Female                                                                          | Primary Phone                                                                                                    | Resident Address<br>New York, NY 10011<br>United States |                                                                                                    |               |                      |
|----------------------------------------------------------------------------------------------------|-------------------------------------------------------------------------------------------|----------------------------------------------------------------------------------------------------|---------------------------------------------------------|----------------------------------------------------------------------------------------------------|---------------|----------------------|
| 🛛 Plan Card                                                                                                    |                                                                                           | Detail Member Pl                                                                                                 | an Coverage Claims                                      | Authorizations D                                                                                    | locuments     |                      |
| Plan Name<br>LA Care Medicare PLUS<br>Relationship to Subsorber<br>PCIVCInic Name<br>Claims Address<br>Re PCN<br>NVTD<br>Medi-Cal Blabbity Type | Member ID<br>CAP Hospital Name<br>Auth Fax<br>Re BIN<br>Br Group<br>LDSNP<br>Daat Biphiny | Claim Search<br>Claim ID<br>Enter a Value<br>Date of Service From<br>10-18-2023<br>Check Number<br>Enter a Value | 1                                                       | Billed Amount<br>Enter a Value<br>Date of Service Thro<br>10-18-2024<br>Check Date<br>Choose a Date | Reset         | iii<br>iii<br>Search |
|                                                                                                    |                                                                                           | Claim ID                                                                                                    | Claim Type                                              | Date of Service                                                                                     | Billed Amount | Provid               |
|                                                                                                    |                                                                                           | 20318E023677A1                                                                                                   | PROFESSIONAL                                            | Sep 16, 2020                                                                                        | \$1,457.00    |                      |

On the **Claims Details** page, you can view details of the selected claim in different sections.

- 1. Highlights Panel: You can view Claim Header, Date of Service, Pay to Provider, Claim Status, Member Name, Billed Amount, Paid Amount, and Date Received.
- 2. Header: You can view Patient Details such as Patient, Patient Control #, Member ID, Date of Birth, Claim ID, Claim Status, Authorization ID, and Benefit Plan.
- 3. Billing and Payment Details: You can view Vendor No, Vendor Name, TIN, Check No, Check Date, Check Amount, TAX Withhold, Offset Amount, Total Net Amount, and FFS / CAP.

| Date of Service<br>2022-11-18                                                               | Pay to Provider | Claim Status<br>PAID | Member Nam | e Billed Amount<br>\$200.00                                                                                                    | Paid Amount<br>\$0.00 | Date Received<br>2022-11-18 |  |
|---------------------------------------------------------------------------------------------|-----------------|----------------------|------------|----------------------------------------------------------------------------------------------------|-----------------------|-----------------------------|--|
| Detail                                                                                      |                 |                      |            |                                                                                                    |                       |                             |  |
| ∨ Header                                                                                    |                 |                      |            |                                                                                                    |                       |                             |  |
| Patient                                                                                     |                 |                      |            | Patient Control #                                                                                                    |                       |                             |  |
|                                                                                             |                 |                      |            |                                                                                                    |                       |                             |  |
| Member ID                                                                                   |                 |                      |            | Date of Birth                                                                                                    |                       |                             |  |
|                                                                                             |                 |                      |            | 2000-05-17                                                                                                    |                       |                             |  |
| Claim ID                                                                                    |                 |                      |            | Claim Status                                                                                                    |                       |                             |  |
| 22355E100339                                                                                |                 |                      |            | PAID                                                                                                    |                       |                             |  |
|                                                                                             |                 |                      |            |                                                                                                    |                       |                             |  |
| Authorization ID                                                                            |                 |                      |            | Benefit Plan                                                                                                    |                       |                             |  |
| Authorization ID                                                                            |                 |                      |            | Benefit Plan<br>MCLA Medi-Cal Benefit Pla                                                                                               | in                    |                             |  |
| Authorization ID                                                                            |                 |                      |            | Benefit Plan<br>MCLA Medi-Cal Benefit Pla                                                                                               | in                    |                             |  |
| Authorization ID                                                                            | ent Details     |                      |            | Benefit Plan<br>MCLA Medi-Cal Benefit Pla                                                                                               | in                    |                             |  |
| Authorization ID                                                                            | ent Details     |                      |            | Benefit Plan<br>MCLA Medi-Cal Benefit Pla                                                                                               | in                    |                             |  |
| Authorization ID<br>V Billing / Paymer Vender No                                            | ent Details     |                      |            | Benefit Plan<br>MCLA Medi-Cal Benefit Pla<br>Vendor Name                                                                                | in                    |                             |  |
| Authorization ID                                                                            | ent Details     |                      |            | Benefit Plan<br>MCLA Medi-Cal Benefit Pla<br>Vendor Name                                                                                | in                    |                             |  |
| Authorization ID<br>V Billing / Payme Vender No                                             | ent Details     |                      |            | Benefit Plan<br>MCLA Medi-Cal Benefit Pla<br>Vendor Name<br>Check No<br>50218765                                                        | in                    |                             |  |
| Authorization ID  V Billing / Payme Vender No  TIN                                          | ent Details     |                      |            | Benefit Plan<br>MCLA Medi-Cal Benefit Pla<br>Vendor Name<br>Check No<br>50218765                                                        | in                    |                             |  |
| Authorization ID   Billing / Payme Vender No  TIN  Check Amount \$74.64                     | ent Details     |                      |            | Benefit Plan<br>MCLA Medi-Cal Benefit Pla<br>Vendor Name<br>Check No<br>50218765<br>Check Date<br>2023-01-10                            | in                    |                             |  |
| Authorization ID  Billing / Payme Vender No  TIN  Check Amount \$74,64                      | ent Details     |                      |            | Benefit Plan<br>MCLA Medi-Cal Benefit Pla<br>Vendor Name<br>Check No<br>50218765<br>Check Date<br>2023-01-10                            | in                    |                             |  |
| Authorization ID  Billing / Payme Vender No Check Amount \$74,64 TAX Withhold \$0.00        | ent Details     |                      |            | Benefit Plan<br>MCLA Medi-Cal Benefit Pla<br>Vendor Name<br>Check No<br>50218765<br>Check Date<br>2023-01-10<br>Offset Amount<br>50.00  | in<br>                |                             |  |
| Authorization ID  Billing / Payme Vender No  TIN  Check Amount \$74.64  TAX Withhold \$0.00 | ent Details     |                      |            | Benefit Plan<br>MCLA Medi-Cal Benefit Pla<br>Vendor Name<br>Check No<br>50218765<br>Check Date<br>2023-01-10<br>Offset Amount<br>\$0.00 | in                    |                             |  |

- 4. Claims Payment Details: In this section, you can view Provider, Member Responsibility, Vendor No, Procedure Code, Procedure Description and other claim related details.
- 5. Payment Offset Amount Details: In this section, you can view Requested Amount, Collected To Date amount, Offset Amount, Outstanding Amount related to patient claim. You can use horizontal scroll bar to view complete details.

| rovider                                |                               |                             | Member Responsibility<br>\$0.00 |                  |                  |
|----------------------------------------|-------------------------------|-----------------------------|---------------------------------|------------------|------------------|
| Amount                                 | Adj Reason Code               | c                           | laim Adj Group Code             | Units            |                  |
| Page Size: 5                           | K Fin                         | st < Previous Show          | ving 1 of 1 Page(s) Next >      | ast »            | Total Records: 0 |
| /endor No                              |                               |                             |                                 |                  |                  |
| Line #                                 | DOS From DT                   | DOS Thru DT                 | Serv Code                       | Mod Code         | Rev Code         |
| 1                                      | 2022-11-18                    | 2022-11-18                  | 99238                           |                  |                  |
| Page Size: 5                           | « Fin                         | st < Previous Show          | Total Net Allowable Amount      | ast »            | Total Records: 1 |
| \$200.00                               |                               |                             | \$37.22                         |                  |                  |
| (etal COR Amount                       |                               |                             | Total Net Deductible            |                  |                  |
| our cop whom                           |                               |                             | \$0.00                          |                  |                  |
| for a large for large                  |                               |                             | Teaching Co. Dec.               |                  |                  |
| \$0.00                                 |                               |                             | \$0.00                          |                  |                  |
|                                        |                               |                             | Territoria                      |                  |                  |
| \$0.00 storest / Other Adjus           | stments                       |                             | \$37.22                         |                  |                  |
|                                        |                               |                             |                                 |                  |                  |
| Procedure Code                         | Procedure Description         |                             |                                 |                  |                  |
| 99238                                  | Hospital inpatient or observa | tion discharge day manageme | ent                             |                  |                  |
| Page Size: 5                           | < Fir                         | st < Previous Show          | ning 1 of 1 Page(s) Next > L    | ast »            | Total Records: 1 |
| <ul> <li>Payment Offset Ame</li> </ul> | ount Details                  |                             |                                 |                  |                  |
| Member ID                              | Patient Control #             | Patient Name                | Claim ID                        | Requested Amount | Offset Amo       |
|                                        |                               |                             |                                 | \$200.00         | \$0.00           |
| <                                      |                               |                             |                                 |                  |                  |
| Page Size: 5                           | < Fin                         | st < Previous Show          | ring 1 of 1 Page(s) Next >      | ast »            | Total Records: 1 |
|                                        |                               |                             |                                 |                  |                  |

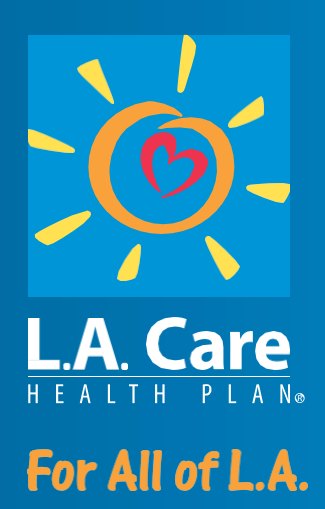